### **AVVISO**

## Immatricolazione Medici alle Scuole di Specializzazione di Area Sanitaria, a.a. 2020/2021.

Il medico che ha superato il test di ammissione e risulta assegnato a questa Sede, si immatricola in modalità on line alle Scuole di Specializzazione di Area Sanitaria accedendo al **Portale Esse3** dal sito web dell'Ateneo (<u>http://web.unicz.it/it/</u>).

Si può accedere direttamente ai servizi online digitando il seguente link: <u>https://unicz.esse3.cineca.it/Home.do</u>

Il candidato **laureato presso questa Sede, o che ha già in precedenza effettuato una iscrizione presso l'Ateneo**, deve effettuare il **LOGIN**, accedendo con la vecchia matricola e la password di cui è già in possesso. La password può essere recuperata cliccando su **RECUPERO PASSWORD** (il sistema chiederà il codice fiscale e l'e-mail, ed invierà in pochi minuti le credenziali alla mail indicata).

- Il candidato **che non ha mai effettuato alcuna iscrizione presso questo Ateneo**, deve registrarsi al sito cliccando dal link <u>https://unicz.esse3.cineca.it/Home.do</u> su **REGISTRAZIONE**.

Al termine della registrazione il sistema genererà un nome utente e una password di primo accesso che permetteranno di accedere al sistema per accedere ai servizi offerti.

#### Dopo aver recuperato o creato le credenziali:

- cliccare su LOGIN dal link: https://unicz.esse3.cineca.it/Home.do ed inserire le credenziali;

- <u>SOLO PER CHI SI E' REGISTRATO PER LA PRIMA VOLTA SUL PORTALE</u>, il sistema chiederà di inserire l' **"ANAGRAFICA TITOLI**": sarà necessario inserire prima i dati del **DIPLOMA DI MATURITA'**, e al termine dell'inserimento ripetere la procedura per immettere i dati della **LAUREA**;

- andare in alto a destra e cliccare su "MENU", poi "SEGRETERIA", ed infine "TEST DI AMMISSIONE";

- scendere in basso e cliccare sul quadratino "iscrizione concorsi";
- scegliere il tipo di corso (Scuola Spec. di 4 o 5 anni);
- scegliere il concorso relativo alla Scuola prescelta;

Proseguire fino al termine della **PROCEDURA DI ISCRIZIONE AL CONCORSO**.

#### TERMINATA LA FASE DELL'ISCRIZIONE AL CONCORSO:

- cliccare su "MENU", poi "SEGRETERIA", ed infine su "IMMATRICOLAZIONE";
- scendere in basso e cliccare sul quadratino blu "immatricolazione";
- cliccare su "immatricolazione standard";
- scegliere il tipo di Scuola;
- scegliere la denominazione della Scuola;
- confermare la scelta del corso;

- inserire gli estremi del documento di identità (per chi ha effettuato la registrazione per la prima volta dovrebbero già comparire, altrimenti inserirli in questa schermata);

- inserire una foto personale, vale a dire una scannerizzazione di una FOTO TESSERA, cliccando prima su "scegli il file" e poi su "UPLOAD FOTO" e confermare;

- cliccare su "**procedi**" nella schermata "**TITOLI RICHIESTI**" (dovrebbe comparire già, a sinistra dello schermo, una spunta verde sulla Laurea: se non dovesse comparire, inserire i dati relativi alla Laurea);

- nella schermata "**DATI IMMATRICOLAZIONE**", inserire la data di prima immatricolazione nel sistema universitario e l'Ateneo di prima immatricolazione (per chi è laureato presso questo Ateneo i dati compaiono già), ed inserire lo "stato occupazionale";

- confermare le scelte precedenti;

- nella schermata "AUTOCERTIFICAZIONE", non inserire nulla e cliccare su "AVANTI";

- nella schermata finale "IMMATRICOLAZIONE", cliccare prima sul quadratino blu "STAMPA DOMANDA DI IMMATRICOLAZIONE" (verrà generato un file pdf da salvare e stampare) e poi cliccare sul quadratino blu "PROCEDI AL PAGAMENTO", che consentirà di effettuare il pagamento della prima rata tramite procedura PagoPA, direttamente con home banking (TASTO ROSSO) o stampando l'avviso di pagamento (TASTO GRIGIO) da portare presso tabaccai, ricevitorie, sisalpay o sportelli bancari autorizzati.

# Una volta effettuato il pagamento il candidato dovrà inviare all'indirizzo mail *issm@unicz.it*:

- 1. domanda di immatricolazione firmata;
- 2. ricevuta del versamento di € 506,00;
- 3. fotocopia firmata di un valido documento di identità personale;
- 4. documentazione comprovante il possesso dell'identità digitale di cui al sistema pubblico SPID;
- 5. scheda fiscale;
- 6. modulo di accreditamento in c.c. bancario/postale/online.

Si ricorda che l'iscrizione ad una Scuola di Specializzazione è incompatibile con l'iscrizione ad altro corso Universitario di qualsiasi tipo, ad eccezione del dottorato di ricerca, secondo quanto previsto dall'art. 7 del D.M. 8 Febbraio 2019 n. 45, nonché con l'iscrizione al Corso di formazione specialistica in Medicina Generale che si svolge presso le Regioni.

L'Ufficio Scuole di Specializzazione rimane aperto martedì e giovedì dalle ore 9,30 alle ore 11,30 e dalle ore 15,30 alle ore 16,30.

Catanzaro, 09.08.2021